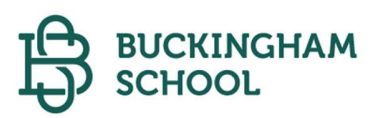

# Consejos para acceder a las plataformas web "PHIDIAS Y E-LEARNING"

Estimados padres de familia,

Damos la bienvenida a nuestro software de gestión académica "Phidias", diseñado para mejorar la evaluación, comunicación, pagos y seguimiento académico de sus hijos.

También ofrecemos la plataforma de E-learning con Microsoft 365 (Teams, SharePoint, OneDrive, Outlook, Word, Excel, PowerPoint, entre otras), y recursos compartidos por profesores para enriquecer las clases.

## Para acceder a Phidias:

- 1. Visite <u>www.cbk.edu.co</u> y vaya al final de la página de inicio y en la opción Soy CBK haga clic en la opción "Phidias".
- Si es nuevo u olvidó su acceso, recupere la contraseña con su correo personal, para los estudiantes el correo es: inicial del primer nombre + primer apellido + código de estudiante + @cbk.edu.co.

Una vez ingrese en la aplicación de Phidias en la parte izquierda encontrara los siguientes servicios:

- MI PERFIL: Datos personales y cambio de contraseña.
- COMUNICACIÓN: Envío y recepción de comunicados con notificaciones.
- TESORERIA (Padres): Pagos e historial de pagos.
- COMUNIDAD: Seguimientos académicos, disciplinarios, médicos y preinscripción.
- ACADEMIA (Estudiantes): Rendimiento por materia.

Para el pago de pensiones:

## Instrucciones para pagar cuando el recibo está vigente:

- 1. Ingrese con su clave y usuario de PADRE DE FAMILIA (Madre o Padre), y haga clic en el nombre de su hijo(a) en la parte superior.
- 2. Haga clic en TESORERIA.
- 3. Seleccione CONSOLIDADO.
- 4. Elija el MES a pagar haciendo clic en su nombre.
- 5. En esa sección, puede hacer clic en IMPRIMIR (verticalmente en una sola hoja).
- 6. Diríjase al Banco de Bogotá o Banco Davivienda (cualquier oficina) para pagar ANTES de la FECHA DE VENCIMIENTO.
- 7. O bien, pague en línea a través del botón de pago en línea.

¡Recuerde! Siempre ingrese primero a nuestra página antes de acceder a la página de su banco para pagar en línea

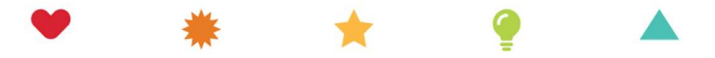

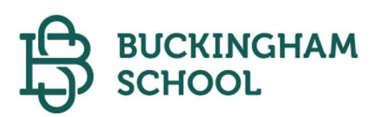

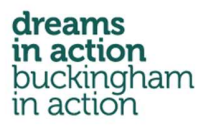

#### Pago de recibos vencidos:

- 1. Ingrese con su clave y usuario de PADRE DE FAMILIA (Madre o Padre) y haga clic en el nombre de su hijo(a) en la parte superior.
- 2. Seleccione TESORERIA.
- 3. Elija CONSOLIDADO.
- 4. Haga clic en VER ESTADO DE CUENTA.
- 5. Puede elegir la fecha de pago haciendo clic en el CALENDARIO junto a la fecha actual.
- 6. Luego, haga clic en IMPRIMIR (en una sola hoja, vertical).
- 7. Diríjase al Banco de Bogotá o Banco Davivienda (cualquier oficina) para pagar ANTES de la FECHA DE VENCIMIENTO que haya seleccionado.
- 8. O bien, pague en línea a través del botón de pago en línea, mes a mes, como se indicó.

## Para Microsoft 365:

- 1. Visite <u>www.cbk.edu.co</u> y vaya al final de la página de inicio y en la opción Soy CBK haga clic en la opción "e-learning estudiantes".
- 2. Use usuario: inicial del nombre + primer apellido + código + @cbk.edu.co y contraseña:
  - Estudiantes Nuevos y de Prekinder 3 a Tercero grado: Cbk2024.
  - Estudiantes de Cuarto a Undécimo grado: Contraseña asignada o la de laptops.

En la aplicación de e-Learning, encontrará:

- Link de Curso y materias: Acceso a actividades del curso y link a las diferentes materias.
- Aplicaciones Office365: Al ingresar a e-learning, en la esquina superior derecha encontrará un ícono de puntos suspensivos. Al hacer clic en este ícono, accederá a las aplicaciones de Microsoft 365, incluyendo Outlook, OneDrive, Teams y más.

Agradecemos su colaboración.

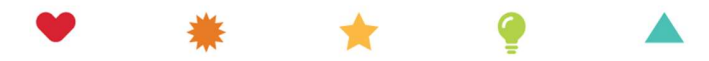